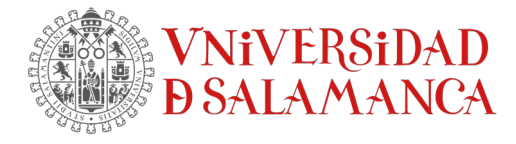

## Cómo instalar SPSS v.28 licencia individual

#### Instalación SPSS en Windows

Descomprime el fichero CSCS\_SPSS....zip descargado

| CSCS_SPSS_WindowsOS_28.0.1.1.zip - WinRAR (copia de evaluación) |            |              |             |              |            |             | ×        |                |              |                           |                 |          |        |
|-----------------------------------------------------------------|------------|--------------|-------------|--------------|------------|-------------|----------|----------------|--------------|---------------------------|-----------------|----------|--------|
| Archivo                                                         | Órdenes    | Herramientas | Favoritos   | Opcione      | es Ayuda   | 9           |          |                |              |                           |                 |          |        |
| Añadir                                                          | Extraer er | Comprobar    | Ver         | Eliminar     | Buscar     | Asistente   | Informa  | ación Buscar   | virus Coment | tario auto extraíble      |                 |          |        |
| £                                                               |            | PSS_WindowsO | S_28.0.1.1. | zip - archiv | o ZIP, tan | naño descor | mprimido | 901.885.664 by | tes          |                           |                 |          | $\sim$ |
| Nombre                                                          |            |              | ^           |              |            |             |          | Tamaño         | Comprimido   | Тіро                      | Modificado      | CRC32    |        |
| 1<br>28.0-11                                                    | M-S28STATC | -WIN64-MD001 | I-FP001.ex  | e            |            |             |          | 901.885.664    | 901.496.157  | Disco local<br>Aplicación | 22/02/2022 9:17 | C5411E8D |        |

Se iniciará el proceso de descompresión de ficheros para su posterior instalación

IBM SPSS Statistics - InstallShield Wizard

| Preparándose para la instalación                                                                                                    |
|----------------------------------------------------------------------------------------------------|
| El programa de instalación IBM SPSS Statistics está<br>preparando InstallShield Wizard, que le guiará durante el<br>resto del proceso de instalación. Espere por favor. |
| Extrayendo: IBM SPSS Statistics.msi                                                                                                    |
|                                                                                                    |
|                                                                                                    |
|                                                                                                    |
| Cancelar                                                                                                    |

## Se abrirá esta ventana. Pulse *Siguiente* > para continuar

SERVICIOS INFORMÁTICOS, C.P.D. Francisco Tomás y Valiente s/n (Facultad de Derecho). 37008 Salamanca (España)

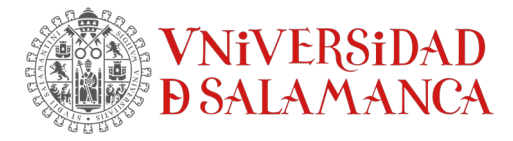

| IBM SPSS Statistics - Inst                        | allShield Wizard                                                                                        | $\times$ |  |  |
|---------------------------------------------------|----------------------------------------------------------------------------------------------------|----------|--|--|
| IBM.                                              | Materiales bajo licencia - Propiedad de IBM Corp.<br>(c) Copyright IBM Corporation y sus licenciatarios | ^        |  |  |
|                                                   | son marcas registradas o marcas comerciales                                                             |          |  |  |
|                                                   | registradas de International Business Machines                                                          |          |  |  |
|                                                   | Corp., registradas en muchas jurisdicciones en todo                                                     |          |  |  |
|                                                   | el mundo. Hay una lista actualizada de las marcas                                                       |          |  |  |
|                                                   | de IBM en Internet, en                                                                                  |          |  |  |
|                                                   | www.ibm.com/legal/copytrade.shtml. Otros                                                                |          |  |  |
|                                                   | nombres de productos y de servicios pueden ser                                                          |          |  |  |
| marcas registradas de IBM o de otras empresas. La |                                                                                                    |          |  |  |
|                                                   | licencia de este Programa está sujeta a los términos                                                    |          |  |  |
|                                                   | del acuerdo de licencia que acompaña al Programa.                                                       |          |  |  |
|                                                   | El acuerdo de licencia puede encontrarse en una                                                         |          |  |  |
|                                                   | carpeta de la estructura de directorios del                                                             |          |  |  |
|                                                   | programa o en una hiblioteca identificada como                                                          | ×        |  |  |
|                                                   | < Atrás Siguiente > Cancelar                                                                            |          |  |  |

## Acepta los términos de la licencia y Siguiente>

| 🔀 IBM SPSS Statistics - InstallShield Wizard                                                                                                    | ×                                          |
|----------------------------------------------------------------------------------------------------|--------------------------------------------|
| Contrato de licencia<br>Lea cuidadosamente el acuerdo de licencia siguiente.                                                                                                    | と                                          |
| AVISO<br>Este documento incluye a continuación documentos de Información<br>Licencia para varios Programas. Cada documento de Información so<br>Licencia identifica el Programa o Programas a los que se aplica. Só<br>aplican los documentos de Información sobre Licencia para el Progr<br>Programas para los cuales el Licenciatario haya adquirido autorizac | sobre<br>obre<br>ilo se<br>ama o<br>iones. |
| Acepto los términos del contrato de licencia     No acepto los términos del contrato de licencia  InstallShield                                                                                                    | Imprimir                                   |
| < Atrás Siguiente >                                                                                                    | Cancelar                                   |

SERVICIOS INFORMÁTICOS, C.P.D. Francisco Tomás y Valiente s/n (Facultad de Derecho). 37008 Salamanca (España)

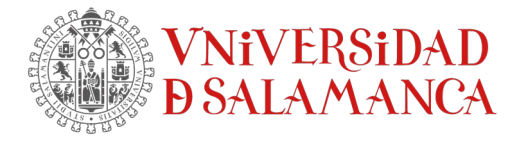

Por defecto, selecciona la carpeta predeterminada para la instalación *Siguiente*>

| 🖟 IBM SPSS Statistics - InstallShield Wizard 🛛 🗙 |                                                                |                  |             |          |  |  |
|--------------------------------------------------|----------------------------------------------------------------|------------------|-------------|----------|--|--|
| Carpeta d<br>Haga did<br>en una d                | と                                                              |                  |             |          |  |  |
|                                                  | InstalarIBM SPSS Statistics er<br>C:\Program Files\IBM\SPSS St | ı:<br>tatistics\ |             | Cambiar  |  |  |
| InstallShield -                                  |                                                                | < Atrás          | Siguiente > | Cancelar |  |  |

# Una vez finalizado el proceso de descompresión pulse **Instalar**

| IDIVI SPSS Statistics - Instalishield Wizard                                                               |                                       | ~        |
|----------------------------------------------------------------------------------------------------|---------------------------------------|----------|
| Preparado para instalar el programa<br>El Asistente está preparado para comenzar la ins                    | talación.                             | と        |
| Haga clic en Instalar para comenzar la instalación                                                         |                                       |          |
| Si desea revisar la configuración de la instalación<br>Atrás. Haga clic en Cancelar para salir del Asister | o realizar algún cambio, haga<br>Ite. | dic en   |
|                                                                                                    |                                       |          |
|                                                                                                    |                                       |          |
|                                                                                                    |                                       |          |
|                                                                                                    |                                       |          |
|                                                                                                    |                                       |          |
|                                                                                                    |                                       |          |
| InstallShield                                                                                              |                                       |          |
| < A1                                                                                                    | ras Instalar                          | Cancelar |

## Comenzará la instalación del software

SERVICIOS INFORMÁTICOS, C.P.D. Francisco Tomás y Valiente s/n (Facultad de Derecho). 37008 Salamanca (España) SICPD.**USAL**.ES atencionsi@usal.es +34 923 29 45 43

~

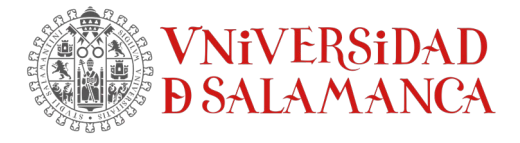

| BM SPS                | S Statistics - InstallShield Wizard —                                                                                               | × |
|-----------------------|----------------------------------------------------------------------------------------------------|---|
| Instaland<br>Los comp | lo IBM SPSS Statistics<br>ponentes del programa seleccionados se están instalando.                                                  | 5 |
| 1                     | Por favor, espere mientras InstallShield Wizard instala IBM SPSS Statistics.<br>Este proceso puede durar varios minutos.<br>Estado: |   |
| InstallShield -       |                                                                                                    |   |
|                       | < Atrás Siguiente > Cancelar                                                                                                    |   |

| 🔀 IBM SPS                                                                                      | S Statistics - InstallShield Wiz                             | ard                                    |                | _        |       | $\times$ |  |  |
|------------------------------------------------------------------------------------------------|--------------------------------------------------------------|----------------------------------------|----------------|----------|-------|----------|--|--|
| Instalando IBM SPSS Statistics Los componentes del programa seleccionados se están instalando. |                                                              |                                        |                |          |       |          |  |  |
| 1 <del>6</del>                                                                                 | Por favor, espere mientras Ir<br>Este proceso puede durar va | nstallShield Wizard i<br>rios minutos. | nstala IBM SPS | S Statis | tics. |          |  |  |
|                                                                                                | Estado:                                                      |                                        |                |          |       |          |  |  |
|                                                                                                | Copiando archivos nuevos                                     |                                        |                |          |       |          |  |  |
|                                                                                                |                                                              |                                        |                |          |       |          |  |  |
|                                                                                                |                                                              |                                        |                |          |       |          |  |  |
|                                                                                                |                                                              |                                        |                |          |       |          |  |  |
|                                                                                                |                                                              |                                        |                |          |       |          |  |  |
|                                                                                                |                                                              |                                        |                |          |       |          |  |  |
|                                                                                                |                                                              |                                        |                |          |       |          |  |  |
|                                                                                                |                                                              |                                        |                |          |       |          |  |  |
| InstallShield -                                                                                |                                                              |                                        |                |          |       |          |  |  |
|                                                                                                |                                                              | < Atrás                                | Siguiente >    |          | Cance | lar      |  |  |

SERVICIOS INFORMÁTICOS, C.P.D. Francisco Tomás y Valiente s/n (Facultad de Derecho). 37008 Salamanca (España)

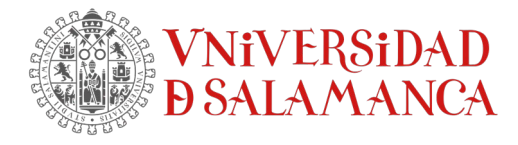

Cuando finalice todo el proceso aparecerá la ventana siguiente. Pulse *Finalizar* para licenciar el software.

| 记 IBM SPSS Statistics - Insta | IIShield Wizard                                                                                                    | $\times$ |
|-------------------------------|----------------------------------------------------------------------------------------------------|----------|
| IBM.                          | IBM SPSS Statistics Finalizado - InstallShield<br>Wizard                                                                 |          |
|                               | InstallShield Wizard ha instalado IBM SPSS Statistics<br>correctamente. Haga clic en Finalizar para salir del asistente. |          |
|                               |                                                                                                    |          |
|                               | ⊡ Ejecutar programa                                                                                                    |          |
|                               | < Atrás <b>Finalizar</b> Cancelar                                                                                        |          |

Ahora hay que activar la licencia.

En este caso la licencia la suministra un servidor central alojado en los SICPD. Seleccione *Iniciar asistente de licencia* 

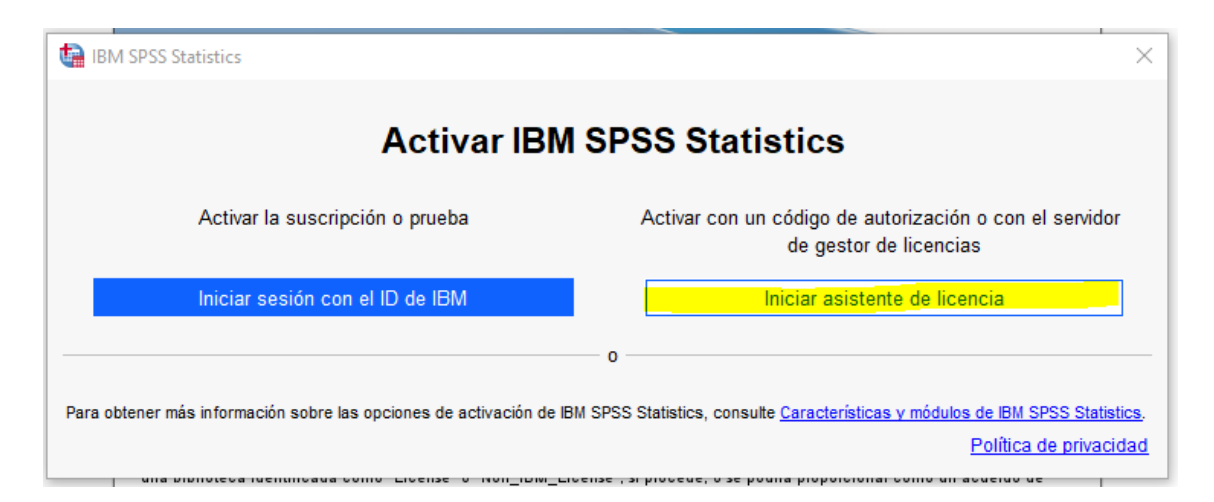

SERVICIOS INFORMÁTICOS, C.P.D. Francisco Tomás y Valiente s/n (Facultad de Derecho). 37008 Salamanca (España)

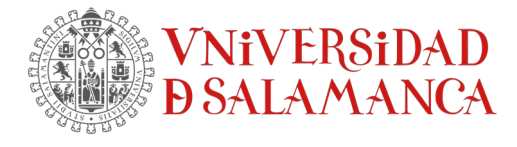

| Pulse <i>Siguiente&gt;</i>                                                                                                    | _                     |       | ×   |
|----------------------------------------------------------------------------------------------------|-----------------------|-------|-----|
| Estado de licencia                                                                                                    |                       |       |     |
| Actualmente tiene licencia para lo siguiente:                                                                                                    |                       |       |     |
| Información de licencia para el IBM SPSS Statistics instalado en C:\Program Files\IBM\SPSS Statistics<br>No se encuentran licencias para IBM SPSS Statistics 28. ErrCode=1 SubCode=18 |                       |       |     |
|                                                                                                    |                       |       |     |
|                                                                                                    |                       |       | _   |
| Siguier<br>HP Google Drive Plugin HP 18/05/2017                                                                                                    | <u>te &gt;</u><br>4.9 | Cance | lar |

Vamos a activar la licencia indicándole que es una **licencia de usuario** autorizado

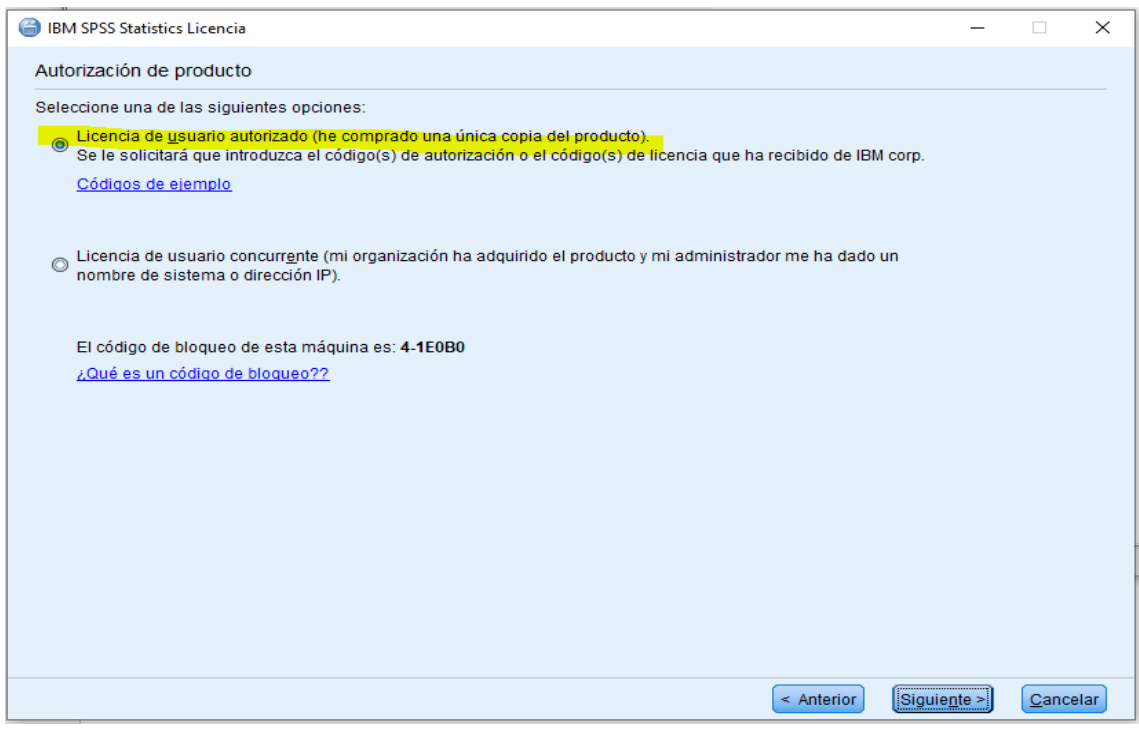

SERVICIOS INFORMÁTICOS, C.P.D. Francisco Tomás y Valiente s/n (Facultad de Derecho). 37008 Salamanca (España)

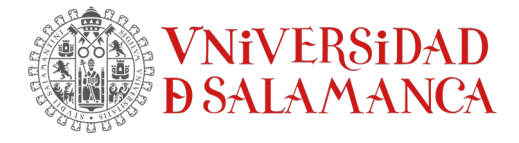

### Pulse Siguiente>

Aparecerá la siguiente ventana dónde tendrás que introducir el código autorizado que te ha sido enviado.

| 🖨 IBM SPSS Statistics Licencia                                                                                                    | – 🗆 X                                             |
|----------------------------------------------------------------------------------------------------|---------------------------------------------------|
| Especificación de códigos                                                                                                    |                                                   |
| Escriba el código(s) de autorización aquí para obtener la licencia del producto. Si ya se ha<br>o por teléfono, escriba el código(s) de licencia que ha recibido de IBM. | puesto en contacto con IBM por correo electrónico |
| Visión general de licencias                                                                                                    |                                                   |
| Códigos de ejemplo                                                                                                    |                                                   |
| Escriba el código:                                                                                                    | _                                                 |
|                                                                                                    | Añadir                                            |
|                                                                                                    |                                                   |
|                                                                                                    |                                                   |
|                                                                                                    |                                                   |
|                                                                                                    |                                                   |
| Elimina <u>r</u> código                                                                                                    |                                                   |
| El código(s) de autorización se enviará a IBM Corp. a través de Internet.                                                                                                |                                                   |
| Configuración del servidor proxy                                                                                                    |                                                   |
|                                                                                                    |                                                   |
|                                                                                                    |                                                   |
|                                                                                                    |                                                   |
|                                                                                                    |                                                   |
|                                                                                                    | < Anterior Siguiente > Cancelar                   |
|                                                                                                    |                                                   |

Pulse **Siguiente**>

Y *Finalizar* para concluir la instalación.

SERVICIOS INFORMÁTICOS, C.P.D. Francisco Tomás y Valiente s/n (Facultad de Derecho). 37008 Salamanca (España)